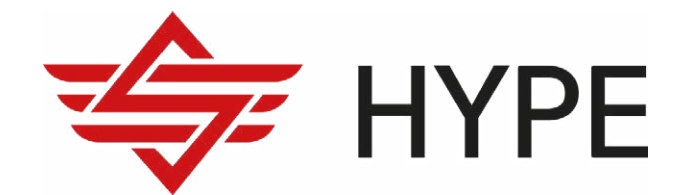

# HYPE WALLET(전자지갑) 이용가이드

#### 1. 로그인

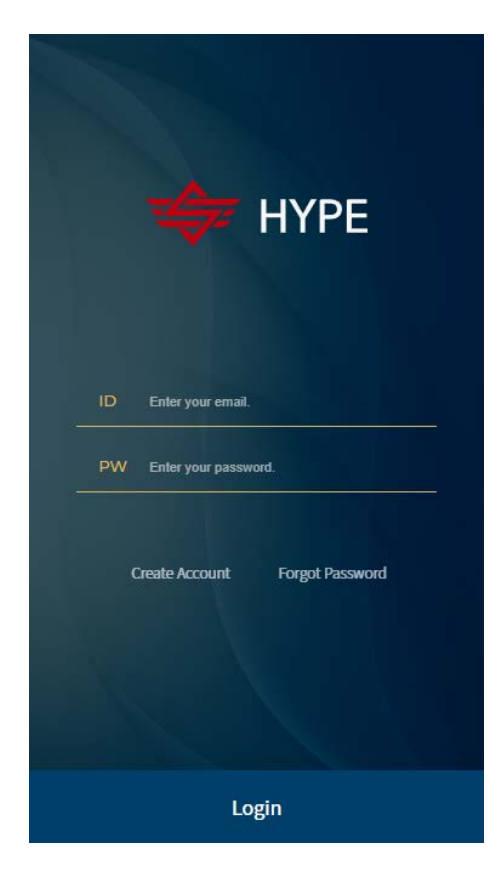

① 이메일 형식의 아이디로 로그인을 합니다.

② 첫 방문자라면 회원가입을 진행합니다.

# 2. 회원가입

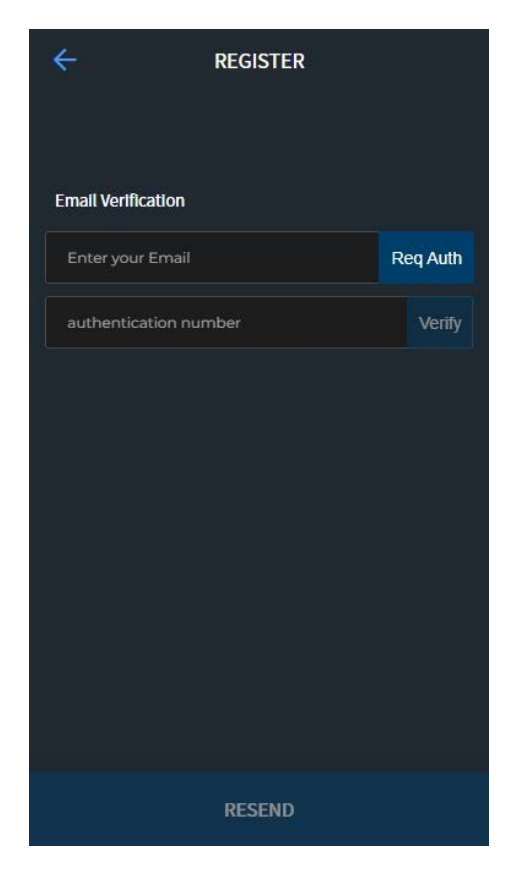

- ① 회원가입을 위해 이메일 인증이 필요합니다.
- ② 인증이 완료되면 인증된 이메일 주소가 아이디로 생성됩니다.

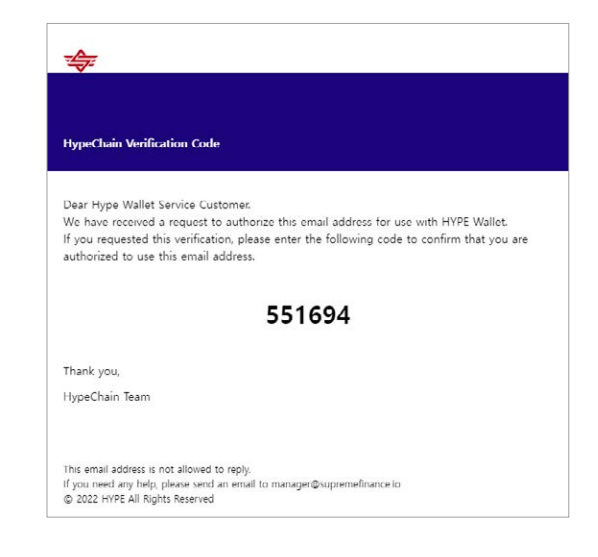

③ 비밀번호는 영문+숫자를 조합하여 8자 이상 입력합니다.영문은 대소문자를 구분합니다.

#### 3. 비밀번호찾기

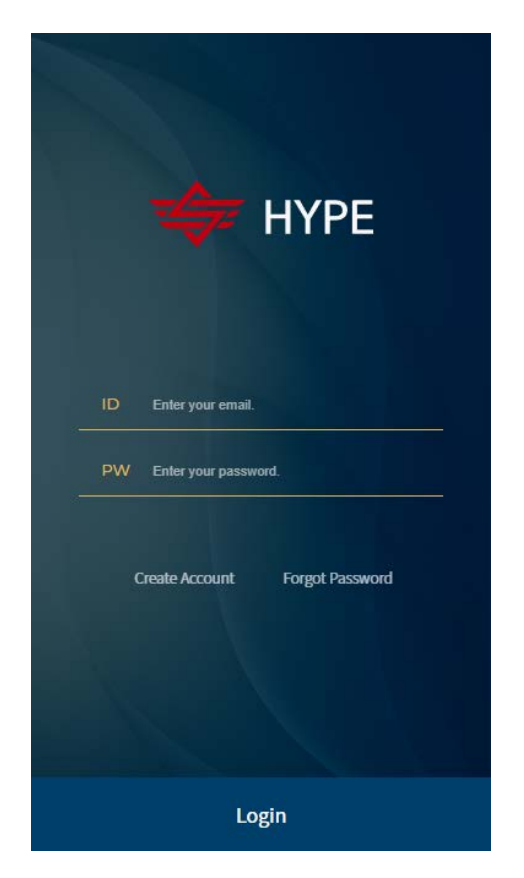

① 가입된 이메일로 인증을 진행합니다.

② 인증이 완료되면, 임시비밀번호가 이메일로 발송됩니다.

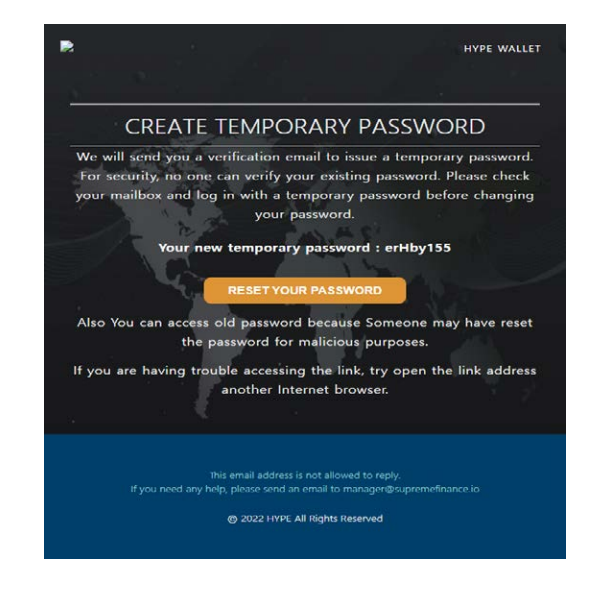

③ 발송된 임시비밀번호로 로그인 후 비밀번호를 변경합니다.

### 4. 지갑 홈 화면

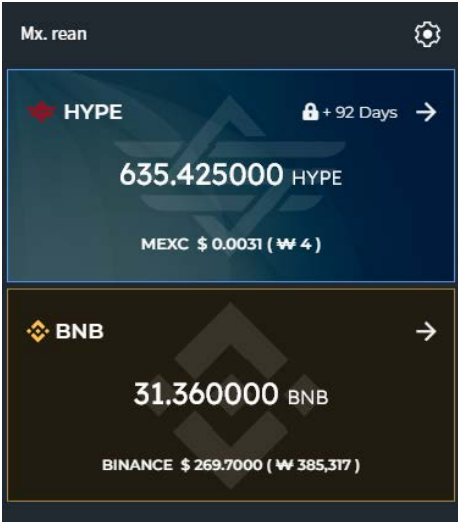

#### HYPE Platform is

HYPE coin platform is simply an adoption-focused DeFi protocol on which we intend to create a fullyintegrated user-friendly platform/service, to connect as many crypto-muggles with the many decentralized financial products and services already on the market. Our goal is to make DeFi simple and easier to use to create a better user experience for those who are intimidated by the learning-curve, therefore lowering the barrier-to-entry. We'll do this by focusing not only on innovating and creating a product no one has ever  지갑의 홈 화면에서는 생성한 지갑에 보관된 금액, 거 래소의 시세, 자물쇠로 표시된 락업기간이 표시됩니다.
 (락업기간은 출금을 할 수 없는 기간을 의미합니다.)

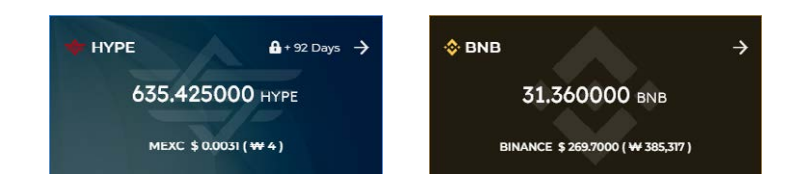

- 지갑을 선택하여 들어가면, 해당 지갑의 입출금 내역 및 전 송중인 내역, 락업 종료 날짜를 확인할 수 있습니다.
- ③ 홈 화면 상단의 톱니 아이콘을 클릭하면 설정페이지로 이동 합니다.

# 5. Send (출금하기)

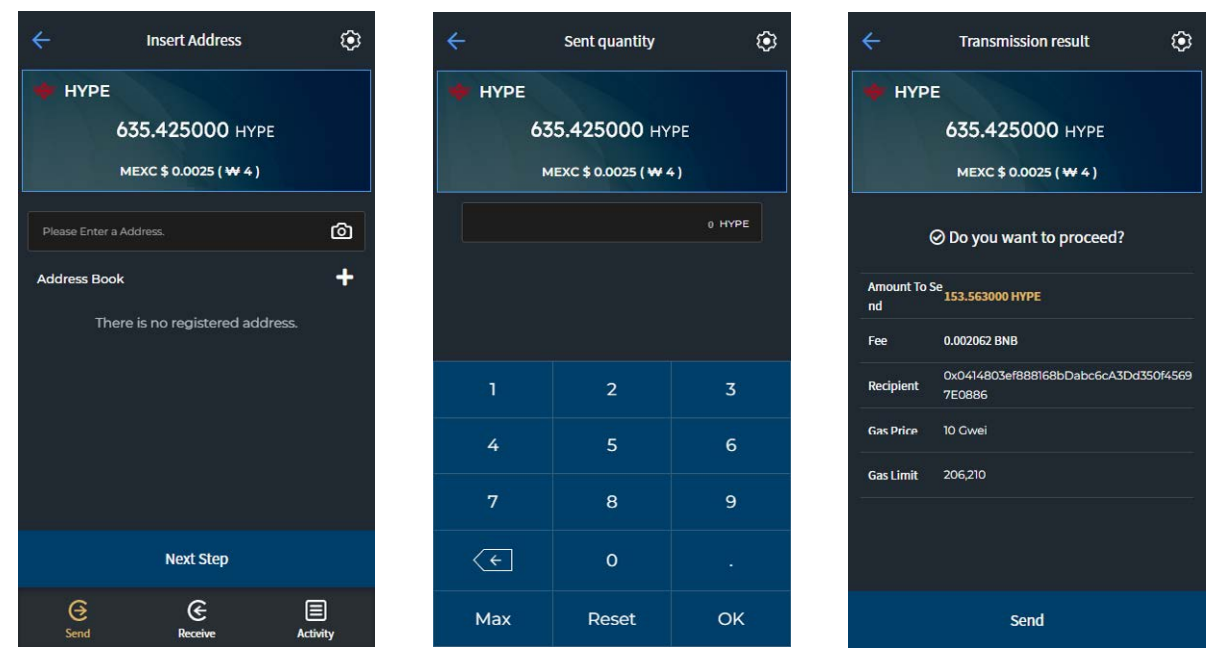

① 선택한 지갑으로 이동 후 하단 Send 메뉴를 클릭하면 보여지는 화면입니다.

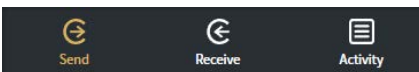

② 보낼 지갑의 주소를 입력하고 금액을 입력하면 출금할 수 있습니다. 마지막 단계에서 내용이 맞는지 다시 한번 확인 후 Send 버튼을 눌러 출금을 진행하시기 바랍니다. 단, 락업기간에는 출금이 제한됩니다.

## 6. Receive (입금받기)

| ÷                                |                  | My Address           | ¢           |
|----------------------------------|------------------|----------------------|-------------|
| 🔶 НҮРЕ                           |                  |                      |             |
|                                  | 63               | <b>35.425000</b> нүг | PE          |
| 🔒 Locked 2023-01-22 ( +92 Days ) |                  |                      |             |
|                                  |                  |                      |             |
| O                                | x7471A2B85       | 023B3905Db1f70504CBA | 206652dfF4B |
| COPY ADDRESS                     |                  |                      |             |
|                                  | <b>∂</b><br>Send | Receive              | Activity    |

선택한 지갑으로 이동 후 하단 Receive 메뉴를 클릭하면 보
 여지는 화면입니다.

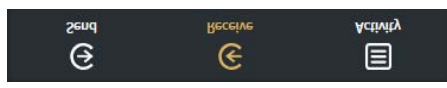

- ② 내 지갑의 주소입니다. QR코드를 스캔하거나 하단에 표시 된 주소를 복사할 수 있습니다. HYPE와 BNB 주소는 동일합 니다.
- ③ 주소록에 등록 시에도 QR코드로 등록 가능합니다.

# 7. Activity (입출금 내역)

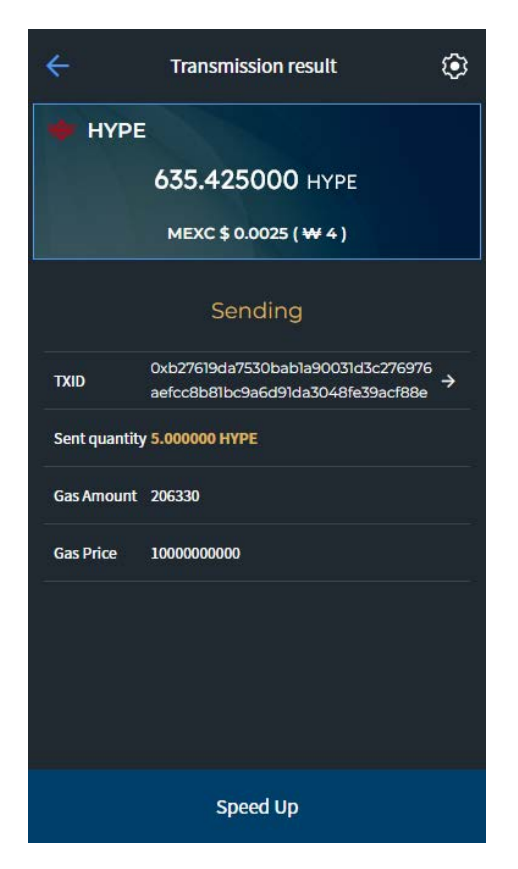

★ Transmission result
★ HYPE
635.425000 HYPE
635.425000 HYPE
MEXC \$ 0.0025 ( ₩ 4 )

Cob27619da7530bab1a90031d3c276976 aefcc8bB1bc9a6d91da3048fe39acf88e \*
Sent quantity 5.00000 HYPE
Gas Amount 26530
Gas Price 1000000000

1) 선택한 지갑으로 이동 후 하단 Activity 메뉴를 클릭하면 보
 여지는 화면입니다.

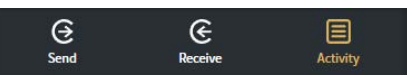

② Send 탭에는 입출금 내역이 보여지며, Sending 탭에서
 는 출금 진행중인 내역만 보여집니다. 출금이 완료되면
 Sending탭에서는 사라지며, Send 탭에 표시됩니다.

③ 출금 진행중인 목록을 선택하여 들어오면, 상세내역을 볼수
 있고, 하단의 Speed Up(가속화) 버튼을 누르면 빠르게 출
 금됩니다. 이때, 가속화에 따른 별도의 추가수수료가 발생합
 니다.